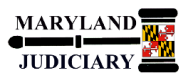

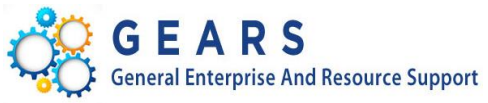

## **Quick Reference Tip Sheet**

## LAST REVISED DATE: 01/21/2020

## **General Information**

| Task                                                                                                    | Process Information                                                                                                    |
|----------------------------------------------------------------------------------------------------|----------------------------------------------------------------------------------------------------|
| Running the AOC General Ledger Detail Trial<br>Balance Report                                                                | The <i>General Ledger Detail Trial Balance Report</i> displays detailed transaction information from the General Ledger, including source information (i.e., voucher details). This report also displays journal line details (i.e., Journal ID, Line, Amount, and Journal Source) for your PCA. |
| <b>Note:</b> If additional assistance is needed, please contact the respective AOC Department staff or the JIS Service Desk. | *This report replaces the FMIS reports that were being distributed by the Department of Budget and Finance and can be run at any time.                                                                                                    |

## **GEARS Navigation**

| Main Menu> General Ledger > General Reports > GL<br>Trial Bal Detail Report | Favorites 🔻 | Main Menu 🔻 | > General Ledger 🔹 > General Reports 🔹 > GL Trial Balance Detail Report |
|-----------------------------------------------------------------------------|-------------|-------------|-------------------------------------------------------------------------|
|                                                                             |             |             |                                                                         |
| 1.0 Process                                                                 |             |             |                                                                         |

This document is intended to provide a quick reference to running the General Ledger Trial Balance Detail Report in GEARS.

| STEP | ACTION                                                                                                    | DETAILS                                                             |
|------|----------------------------------------------------------------------------------------------------|---------------------------------------------------------------------|
| 1.   | <u>Create the Run Control ID</u> . The first<br>time you run the Trial Balance Detail<br>Report, you must create a new Run<br>Control ID. Click on the Add a New Value<br>tab.                                                                                                    | GL Trial Balance Detail Report                                      |
|      | NOTE: A Run Control ID is the name<br>that will be given to the saved<br>parameters you select for the report.<br>You can run the same report again in<br>the future by selecting the same Run<br>Control ID when using the Find an<br>Existing Value tab. No spaces are<br>allowed in the Run Control ID. In<br>addition, the report parameters for a<br>Run Control ID can also be changed<br>after selecting the ID. | Find an Existing Value       Add a New Value         Run Control ID |

| 2. | Enter a Run Control ID. In this<br>example, "TrialBal_TSitar" is used as<br>the Run Control ID.                                                                                                    | Run Control ID                                                                                                    | TrialBal_TSitar                                                                                                    |  |  |
|----|----------------------------------------------------------------------------------------------------|----------------------------------------------------------------------------------------------------|----------------------------------------------------------------------------------------------------|--|--|
| 3. | Click the Add button.                                                                                                    |                                                                                                    |                                                                                                    |  |  |
| 4. | Specify the Report Parameters. The<br>Report Request Parameters<br>page<br>displays. The report parameters                                                                                                    | GL Trial Balance Detail Repo                                                                                                    | ort                                                                                                    |  |  |
|    | determine what information appears in                                                                                                    | Run Control ID Tria                                                                                                    | alBal_TSitar Report Manager Process Monitor Run                                                                                                    |  |  |
|    | the report.                                                                                                    | Report Request Paramet                                                                                                    | ters                                                                                                    |  |  |
|    | <ul> <li>Notes:</li> <li>Fields with an asterisk (*) must be completed.</li> <li>Enter as many parameters as possible to limit the run time of the report. Also, it may take longer to run a report with 12 accounting periods versus 1 accounting period.</li> </ul> | GL Trial Balance Detail  Business Unit: MDJUD  Accounting Period From: Batch Agency From: PCA From: OI  Account From: Fund Code:  Save Notify | Report     , *Ledger: ACTUALS     *Fiscal Year: 2020   Approp Year (eg: AY2000):   *Accounting Period To:     *Accounting Period To:     *Batch Agency To:     *Batch Agency To:     *PCA To:     90001     *PCA To:     90001     Account To:     1446     Project ID To:     Add     Update/Display |  |  |
|    |                                                                                                    | Field (Pequired)                                                                                                    | Description                                                                                                    |  |  |
|    |                                                                                                    | Business Unit                                                                                                    | Business Unit will always be MDJUD.                                                                                                    |  |  |
|    |                                                                                                    | Ledger                                                                                                    | Ledger should always be ACTUALS. If Ledger does not<br>default to ACTUALS, use the search feature and select<br>ACTUALS from the list of available ledgers.                                                                                                    |  |  |
|    |                                                                                                    | Enter the Fiscal Year you wish to be included in your report.                                                                                 |                                                                                                    |  |  |
|    |                                                                                                    | Accounting<br>Periods From /<br>To                                                                                                    | Enter the period of the fiscal year to which you would like<br>to see data (transactions) covered in the report. (July =<br>Period 1; August = Period 2; September = Period 3; etc.)                                                                                                    |  |  |
|    |                                                                                                    | Batch Agency<br>From / To                                                                                                    | Enter the batch agency or range of batch agencies you<br>wish to be included in your report. Please keep in mind<br>that your Batch Agency for expenditure transaction detail<br>is different than your Batch Agency for revenue<br>transaction detail (as well as your PCAs).                        |  |  |
|    |                                                                                                    | Field (Optional)                                                                                                    | Description                                                                                                    |  |  |
|    |                                                                                                    | Budget Year                                                                                                    | Enter the Appropriation Year (e.g., AY2014, AY2015)                                                                                                    |  |  |
|    |                                                                                                    | PCA From / To                                                                                                    | Enter the PCA or range of PCAs you wish to be included in your report.                                                                                                    |  |  |

| 5. | Run the Report. Click the Run button                                                                                                    | Account From /<br>To<br>Project ID To /<br>From<br>Fund Code                                                                                                    | Enter the account or range of accounts you wish to be<br>included in your report. (e.g., 0100 – Salaries, 1446 –<br>Security Alarm Systems)<br>Enter the project ID or range of project IDs you wish to be<br>included in your report. If you are not familiar with this<br>field, please leave it blank. This field is primarily used<br>with Grants.<br>Enter the Fund Code you wish to include in your report.<br>It will limit the results of the report to data that matches<br>the fund selected. |
|----|----------------------------------------------------------------------------------------------------|----------------------------------------------------------------------------------------------------|----------------------------------------------------------------------------------------------------|
| 6. | Schedule the Process. A new window<br>with the Process Scheduler Request page<br>displays.<br>These settings are system-generated.<br>The correct Process Name, Type, and<br>Format are automatically selected. The<br>Report will run immediately. | Process Scheduler Reque         User ID TAMMY.S         Server Name         Recurrence         Time Zone         Process List         Select Description         Image: GL Trial Balance Detail                                                                                                    | STAR Run Control ID TrialBal_TSitar  Run Date 01/21/2020 Run Time 11:49:07AM Reset to Current Date/Time  Process Name Process Type *Type *Format Distribution Report AOCGLRPT SQR Report Web PDF Distribution                                                                                                    |
| 7. | Click the OK button.<br>Make Sure The Process Runs. The<br>Report Request Parameters page displays.<br>Make note of your Process Instance<br>Number. In this example, the Process<br>Instance Number is 2140337.<br>Click the Process Monitor link. | GL Trial Balance Detail Report         Run Control ID Trial         Report Request Parametric         GL Trial Balance Detail         "Business Unit: MDJUD Q         "Accounting Period From:         "Batch Agency From:         "PCA From:         90         Account From:         Project ID From:         Fund Code: | Att<br>ABBL_TSItar Report Manager recess Monitor Run<br>Process Instance: 2140337<br>ers<br>Report<br>* Ledger: ACTUALS * Fiscal Year: 2020 Approp Year (eg:                                                                                                    |

|     | Check the Process Status. The               |                                  |                      |                                 |                             |                                |
|-----|---------------------------------------------|----------------------------------|----------------------|---------------------------------|-----------------------------|--------------------------------|
| 9.  | Process List page displays.                 | Process List                     |                      | Personalize   F                 | Find   View All   💷   🔣 🛛 F | irst 🕚 1 of 1 🕑 Last           |
|     |                                             | Select Instance Seq. Process Typ | pe Process<br>Name   | User Run Date/Time              | Run Status                  | Distribution<br>Status Details |
|     |                                             | 2140337 SQR Repor                | rt AOCGLRPT          | TAMMY.SITAR 01/21/2020 11:49:07 | AM EST Success              | Posted Details                 |
|     |                                             |                                  |                      |                                 |                             |                                |
|     | Click the Refresh button and                | Run Status                       | Description          | on                              |                             |                                |
|     | continue clicking the <i>Refresh</i> button | Queued                           | The proce            | ess is waiting to rur           | າ.                          |                                |
|     | until the Run Status = Success and          | Initiated                        | The proce            | ess has started.                |                             |                                |
|     | Distribution Status = Posted.               | Processing                       | The proce            | ess is running.                 |                             |                                |
|     |                                             | No Success                       | The proce            | ess did not run, call           | the Help Desk               |                                |
|     |                                             | Warning                          | The proce            | ess ran, but there n            | nay be a proble             | m. See if                      |
|     |                                             |                                  | you can r            | etrieve the report,             | if not, call the            | Help Desk.                     |
|     |                                             | Success                          | The proce            | ess ran successfully            |                             |                                |
|     |                                             | Distribution Cto                 | tus Descripti        |                                 |                             |                                |
|     |                                             | Distribution Sta                 | tus Descriptio       | on<br>                          | -                           |                                |
|     |                                             | Queuea                           |                      | ess is waiting to run           | 1.                          |                                |
|     |                                             | INA<br>Dested                    |                      | ess is still running.           |                             |                                |
|     |                                             | Posted                           |                      | rt nas posted.                  | the Liele Deels             |                                |
|     |                                             | Not Posted                       | The repo             | rt did not post, call           | the Help Desk.              | ,                              |
|     |                                             |                                  |                      |                                 |                             |                                |
|     |                                             |                                  |                      |                                 |                             |                                |
| 10. | Retrieve the Report. Click the Go back to G | L Trial Balance Detail F         | Report link to re    | turn to the Report I            | Request Paramet             | ers page.                      |
|     |                                             |                                  |                      |                                 |                             |                                |
|     |                                             |                                  |                      |                                 |                             |                                |
|     |                                             |                                  |                      |                                 |                             |                                |
|     |                                             |                                  |                      |                                 |                             |                                |
|     |                                             |                                  |                      |                                 |                             |                                |
|     |                                             |                                  |                      |                                 |                             |                                |
|     |                                             |                                  |                      |                                 |                             |                                |
|     |                                             |                                  |                      |                                 |                             |                                |
|     |                                             |                                  |                      |                                 |                             |                                |
|     |                                             |                                  |                      |                                 |                             |                                |
|     | The Report Request Parameters man           |                                  |                      |                                 |                             |                                |
| 11. | displays                                    |                                  |                      |                                 |                             |                                |
|     | uspiays.                                    | GL Trial Balance Detail F        | Report               |                                 |                             |                                |
|     | Click the Report Manager Link               |                                  |                      |                                 |                             |                                |
|     | Click the Report Manager link.              | Run Control ID                   | TrialBal_TSitar      | Repor                           | t Manager Process           | Monitor Run                    |
|     |                                             | Description of Description       |                      |                                 |                             |                                |
|     |                                             | GL Trial Palance Dr              | anielers             |                                 |                             |                                |
|     |                                             | GE Mai Balance Be                |                      |                                 |                             |                                |
|     |                                             | *Business Unit: MDJUE            | D 🔍 *Ledger: ACTUALS |                                 | Approp Year (eg<br>AY2000)  | :Q                             |
|     |                                             | *Accounting Period Fr            | rom: 1               | *Accounting Period To:          | : 2                         |                                |
|     |                                             | *Batch Agency From:              | C25                  | *Batch Agency To:               | C25                         |                                |
|     |                                             | *PCA From:                       | 90001                | Q *PCA To                       | 90001                       | Q                              |
|     |                                             |                                  | 0400                 |                                 | 4446                        |                                |
|     |                                             | Account From:                    | 0100                 | Account To:                     | 1440                        |                                |
|     |                                             | Project ID From:                 | 0                    | Project ID To:                  |                             | 2                              |
|     |                                             | Fund Code:                       | Q                    |                                 |                             |                                |
|     |                                             | , and could                      |                      |                                 |                             |                                |
|     |                                             |                                  |                      |                                 |                             |                                |
|     |                                             |                                  |                      |                                 |                             |                                |
| 1   |                                             |                                  |                      |                                 |                             |                                |

| 12. | Click the Administration tab.                                                                                                    |                                                                                                    |
|-----|----------------------------------------------------------------------------------------------------|----------------------------------------------------------------------------------------------------|
| 13. | View the Report. The View Reports<br>page displays.<br>Click the link of the report you wish<br>view that corresponds to the Proce<br>Instance Number that was run.<br>The report will open as a PDF file in<br>separate window. See below for<br>sample output. | to<br>s User ID TAMMY.SITAR Type  View Reports For User ID TAMMY.SITAR Type  View All View All |
| 14. | (Sample Report page output)                                                                                                    | AOC GENERAL LEDGER DETAIL TRIAL BALANCE REPORT<br>PERIOD FROM: 1 PERIOD TO: 2 PAGE NO: 101<br>RUN DATE: 21-JAN-2020 Pros Instance: 2140337<br>Run Time: 11:58:01<br>JENL DATE PCA ACCOUNT TRANS AMT CUSTOMER/VENDOR PROJECT JENL 1D LINE FD ACCT DT APPROP YE                                                                                                    |
|     | C25 VZA05101 00545754 9834701047<br>C25 VZA08106 00548551 IN13996<br>C25 VZA09508 00549864 J001156                                                                                                    | 1031       Ending Balance:       1,408,922.84                                                                                                    |
|     | C25 VZA08107 00548368 226380<br>Ending B                                                                                                    | 1106       Ending Balance:       56,468.77         08/20/2019 90001 1131       21,620.00       DER INC       APA0218636       159 2       08/15/2019 AY2019         131       Monthly Activity:       21,620.00                                                                                                    |
| 0.  | nd of Document                                                                                                    |                                                                                                    |